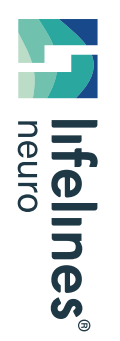

**HOW TO GUIDE** 

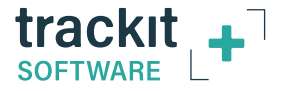

## **Managing Trackit Data Files**

# How to organize dual recorded Trackit files for upload/review when using the T4A or Mk3 amplifier.

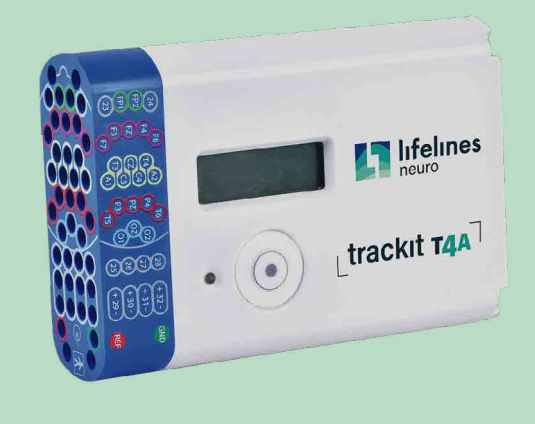

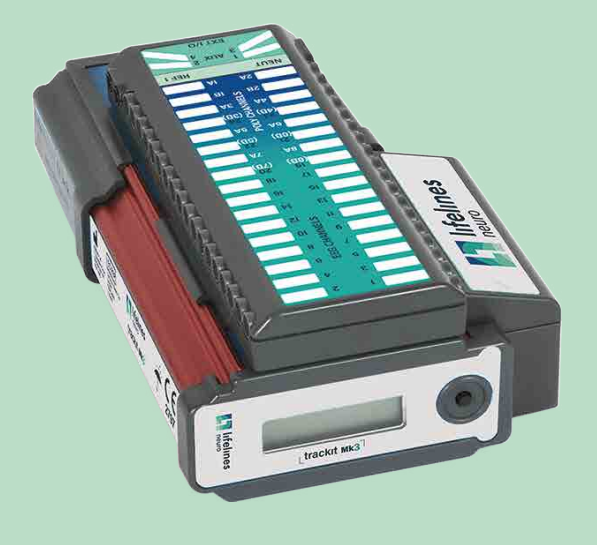

Managing Trackit Data Files Using the T4A Amplifier T4A File Types T4A Workflow Using the Mk3 Amplifier Mk3 File Types Mk3 Workflow For technical support please call the Customer Experience Team

Customer Experience Department August 2021

**Managing Trackit Data Files** 

## **Using the T4A Amplifier**

The T4A amplifier records EEG data to a .BDF file, which is the 24 bit version of the native .EDF file type. The .BDF file is recorded in 4GB increments, which can result in one study having multiple .BDF files. When the study reaches 4GB a new .BDF and .TEV file is created. Each subsequent .BDF and .TEV file is labeled with \_1, \_2 and so on.

The PC recording will record a .bdf file, a .tev file and a .tvx file. If the study is interrupted and then resumed, a new .bdf, .tev and .tvx file is created in the Patient folder on the PC. Each Subsequent .bdf, .tev and .tvx file is labelled with a \_1, \_2 and so on. The video files (.mp4/.avi and .tvs) are also stored in the Patient folder on the PC.

Example: patient Tom Smith:

First .BDF file **SMITH.BDF**, after 4GB or restart the second file would be **SMITH\_1.BDF**, the next would be **SMITH\_2.BDF** 

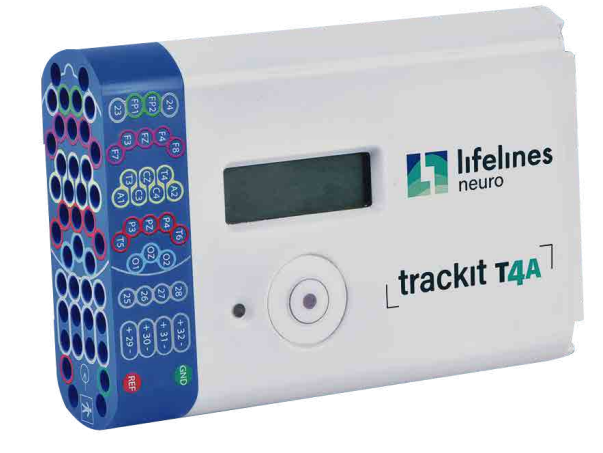

Using the T4A Amplifier T4A File Types T4A Workflow Using the Mk3 Amplifier Mk3 File Types Mk3 Workflow For technical support please call the Customer Experience Team

Managing Trackit Data Files

NOTE: The file names for the files recorded on the T4A will be UPPERCASE. The filenames for the PC files will be lowercase

Managing Trackit Data Files

For technical support please call the Customer Experience

Using the T4A Amplifier T4A File Types

T4A Workflow Using the Mk3 Amplifier

Mk3 File Types

Mk3 Workflow

Team

Infelines

• (•) Ltrackit T4A

## **T4A File Types**

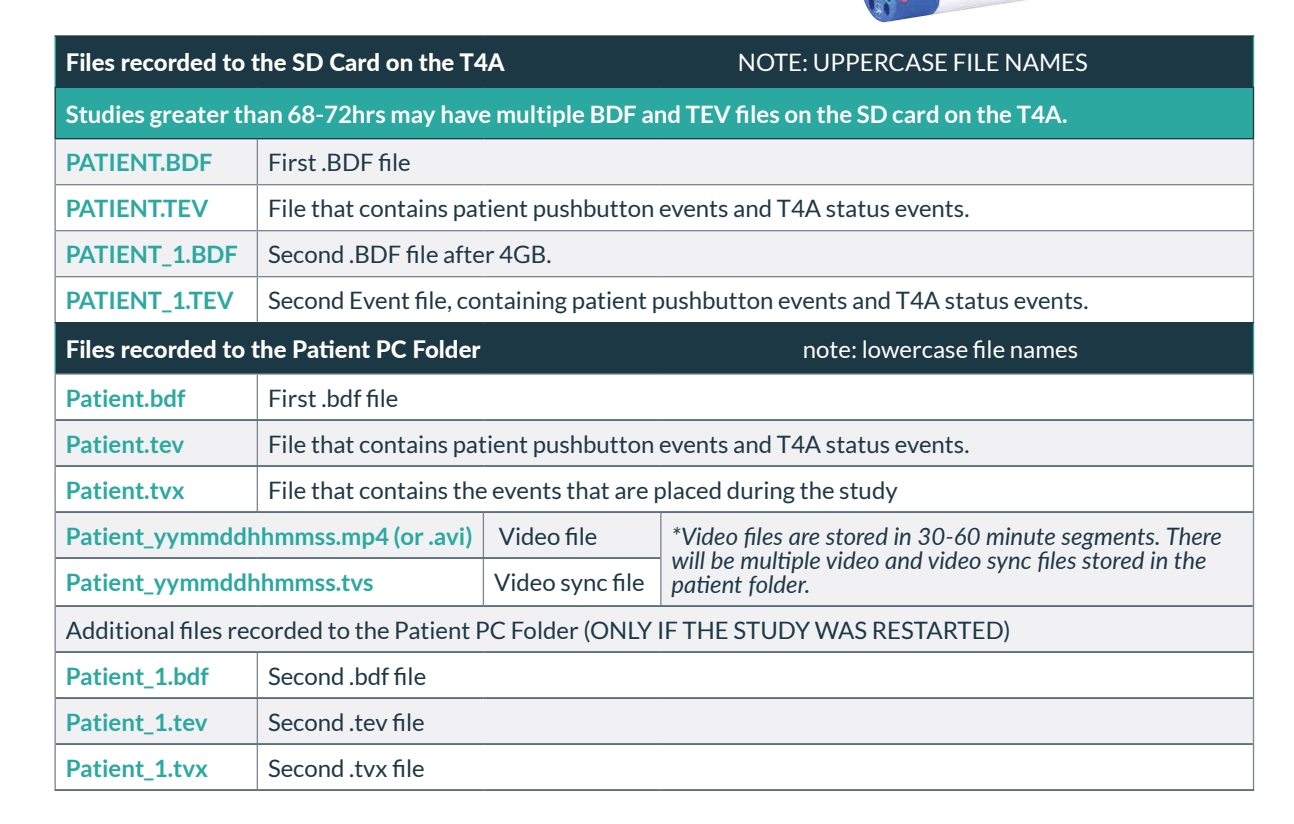

See notes on next page

#### T4A File Types - continued

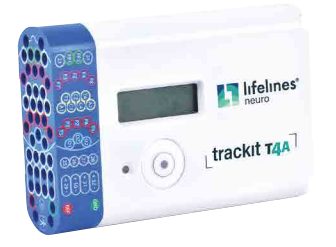

**Restarted study** (due to intentional system reboot or power outage) – These studies will contain multiple files in the PC patient studies folder. User placed events will write to the most recent .tvx file and the original .tvx file.

When uploading the study the user must remove all but the original .tvx file. This is easily identified as the one without a number modifier.

**Example:** remove patient\_1.tvx DO NOT remove patient.tvx

**IMPORTANT** – If there are multiple study files with video segments for the same patient, for technical support please call the Customer Experience Team on **866-889-6505** for assistance. The system will need to be online for our support staff to login.

### **T4A Workflow**

- 1. Perform dual recording with the Trackit T4A
- 2. Stop the PC and Trackit card recording
- 3. Locate the patient's PC data usually on the desktop in the patient video file
- 4. Create a new folder on the desktop
- 5. Move the PC .bdf and .tev files to folder you created
- Move extra PC .tvx files if there is more than one .tvx file move all but the original .tvx file to the folder you created
- 7. Place SD card into a card reader copy the .BDF and .TEV files from the card to the patient's study file
- 8. Files must have the same name ensure that all the files in the PC patient study folder have the same name before the underscore

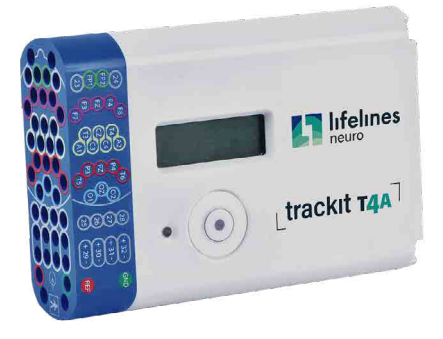

 Rename files if needed – any files that do not have the same name before the underscore need to be renamed to the original file name.
If you need assistance in renaming files please call the Customer Experience Team on 866-889-6505.

Example: Files for patient Smith are SMITH. BDF, SMITH.TEV, SMITH\_1.BDF, SMITH\_1. TEV, Smith.tvx, Smith\_YYMMDDHHMMSS.mp4, Smith\_YYMMDDHHMMSS.tvs and could include anonymous\_YYMMDDHHMMSS.tvs and anonymous\_ YYMMDDHHMMSS.mp4. You would have to rename the files with 'anonymous' to 'Smith'.

The study is ready to be uploaded to the Rendr Cloud or opened in Persyst.

## Using the Mk3 Amplifier

The MK3 amplifier records EEG data to the .EDF file type which is a typical file type used with EEG. **The .EDF file is recorded as one file and is not separated after a certain amount of data.** However, if a study is stopped, then resumes, the PC data will have additional .EDF and .TEV files.

Example: patient Tom Smith:

First .EDF file **Smith.edf**, after restart the second file would be **Smith\_1.edf**, the next would be **Smith\_2.edf** 

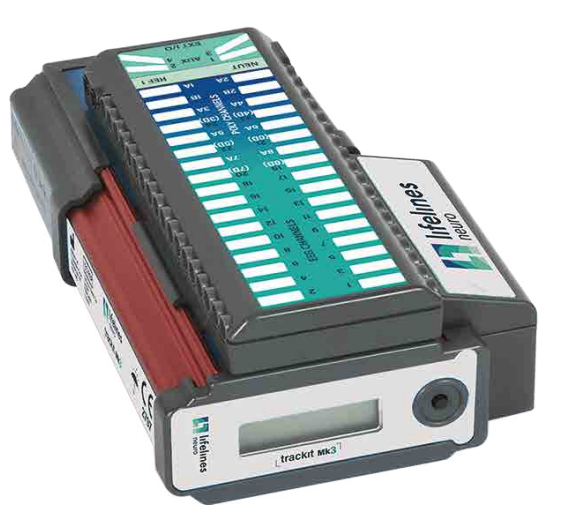

HOW TO

GUIDE

## Mk3 File Types

Studies may have the following files

|                                    |                                                          |                 |                                                  | 32 tracket and   |
|------------------------------------|----------------------------------------------------------|-----------------|--------------------------------------------------|------------------|
| PATIENT.EDF                        | EDF file recorded on                                     |                 |                                                  |                  |
| <b>PATIENT.TEV</b>                 | Event file recorded on the Trackit Mk3                   |                 |                                                  |                  |
| Patient.edf                        | First EDF file recorded on the PC                        |                 |                                                  |                  |
| Patient.tev                        | File that contains patient events, recorded on the PC    |                 |                                                  |                  |
| Patient.tvx                        | File that contains events placed during the study        |                 |                                                  |                  |
| Patient_1.edf                      | Second EDF file recorded on the PC after a study restart |                 |                                                  |                  |
| Patient_1.tev                      | Second TEV file recorded on the PC after a study restart |                 |                                                  |                  |
| Patient_1.tvx                      | Second TVX event file after a study                      |                 |                                                  |                  |
| Patient_yymmddhhmmss.mp4 (or .avi) |                                                          | Video file      | *video files are stored in 30-60minute segments. | ninute segments. |
| Patient_yymmddhhmmss.tvs           |                                                          | Video sync file | in the patient folder.                           |                  |

Managing Trackit Data Files Using the T4A Amplifier T4A File Types T4A Workflow Using the Mk3 Amplifier Mk3 File Types Mk3 Workflow For technical support please call the Customer Experience Team

User placed events will write to the most recent .tvx file and the original .tvx file.

When uploading the study the user must remove all but the original .tvx file. This is easily identified as the one without a number modifier.

Example: remove patient\_1.tvx, DO NOT REMOVE patient.tvx

### **Mk3 Workflow**

- 1. Perform dual recording with the Trackit Mk3
- 2. Stop the PC and Trackit card recording
- 3. Locate the patient's PC data usually on the desktop in the patient video file.
- 4. Create a new folder on the desktop
- 5. Move the .edf and .tev files to folder you created
- Move extra .tvx files if there is more than one .tvx file move all but the original .tvx file to the folder you created
- 7. **Place CF card into a card reader** copy the .EDF and .TEV files from the card to the patient's study file.
- 8. Files must have the same name ensure that all the files in the patient study folder have the same name before the underscore.

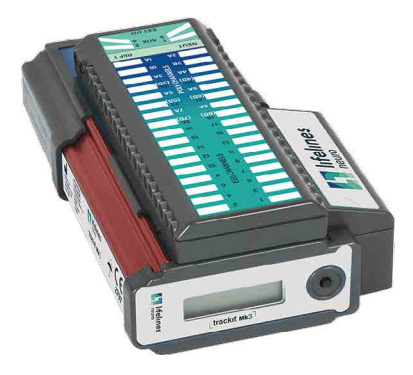

9. Rename files if needed – any files that do not have the same name before the underscore need to be renamed to the original file name

Example: Files for patient Smith are SMITH.EDF, SMITH.TEV, Smith.tvx, Smith\_YYMMDDHHMMSS. mp4, Smith\_YYMMDDHHMMSS.tvs and could include anonymous\_YYMMDDHHMMSS.tvs and anonymous\_YYMMDDHHMMSS.mp4. You would have to rename the files with 'anonymous' to 'Smith'.

The study is ready to be uploaded to the Rendr Cloud or opened in Persyst

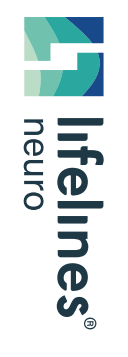

For technical support please call the Customer Experience Team

Tel: 866-889-6505 Email: support@lifelinesneuro.com

Managing Trackit Data Files Using the T4A Amplifier T4A File Types T4A Workflow Using the Mk3 Amplifier Mk3 File Types Mk3 Workflow For technical support please call the Customer Experience Team HOW TO

GUIDE